# **PhoNet** telefonie 5. generace

## Tenký klient PhoNet provoz ústředny

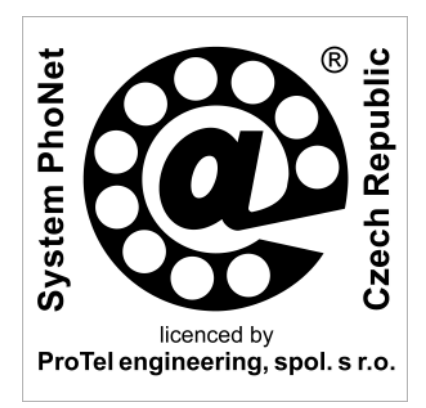

3. redakce dokumentu k systému verze 2007

Zákonná práva § ... Zákonná práva k principům řešení HW i SW systému PhoNet jsou vlastnictvím firmy ProTel engineering, spol. s r.o. Nakládání s těmito právy se řídí českými zákony i mezinárodními smlouvami a dohodami vztahujícími se k licenčním i autorským právům. Za nakládání s těmito právy je mimo jiné považováno také používání, půjčování, kopírování, změny, dekompilace, zpětné analýzy, vytváření odvozeného HW i SW apod.

**Obchodní jména TM … a ochranné známky ®…** Názvy ProTel, Intel, Microsoft i dalších firem a názvy PhoNet, Linux, Apache, Windows, Explorer i dalších produktů použitých v tomto dokumentu mohou být obchodní jména nebo ochranné známky chráněné zákonnými právy jejich vlastníků.

**Copyright © ...** Kopírování této příručky nebo jejích částí, a to v tištěné nebo elektronické podobě, je možné výhradně v přímé souvislosti s užíváním nebo propagací systému PhoNet nebo na základě předchozího písemného souhlasu firmy ProTel engineering, spol. s r.o.

## Obsah

| Ikony                                                                                                    | 5                  |
|----------------------------------------------------------------------------------------------------|--------------------|
| 1. Úvod                                                                                                    | 7                  |
| 2. Detailní záznamy o volání                                                                                                    | 9                  |
| 2.1 Zdroj                                                                                                    |                    |
| 2.2 Cíl                                                                                                    |                    |
| 2.3 Čas                                                                                                    |                    |
| 2.4 Tarif                                                                                                    |                    |
| 2.5 Ostatní                                                                                                    |                    |
| 2.6 Zobrazené záznamy                                                                                                    |                    |
| 3. Faktory zájmů - průběh                                                                                                    |                    |
| 3.1 Faktory                                                                                                    |                    |
| 4. Přehled kreditních údajů                                                                                                    |                    |
| 5. Přehled tarifních údajů                                                                                                    |                    |
| 5.1 Porty ústředny                                                                                                    |                    |
| 5.2 Destinace                                                                                                    |                    |
| 5 2 Datum                                                                                                    | 26                 |
| J.J Datum                                                                                                    |                    |
| 5.4 Zobrazené záznamy                                                                                                    |                    |
| 5.4 Zobrazené záznamy<br>6. Tarifní údaje - svazky                                                                                                    |                    |
| 5.5 Datum<br>5.4 Zobrazené záznamy<br>6. Tarifní údaje - svazky<br>6.1 Porty ústředny                                                                   |                    |
| 5.5 Datum<br>5.4 Zobrazené záznamy<br>6. Tarifní údaje - svazky<br>6.1 Porty ústředny<br>6.2 Datum                                                      |                    |
| 5.3 Datum<br>5.4 Zobrazené záznamy<br><b>6. Tarifní údaje - svazky</b><br>6.1 Porty ústředny<br>6.2 Datum<br>6.3 Zobrazené záznamy                      |                    |
| 5.3 Datum<br>5.4 Zobrazené záznamy<br>6.1 Porty ústředny<br>6.2 Datum<br>6.3 Zobrazené záznamy                                                          |                    |
| 5.3 Datum<br>5.4 Zobrazené záznamy<br>6. Tarifní údaje - svazky<br>6.1 Porty ústředny<br>6.2 Datum<br>6.3 Zobrazené záznamy<br>Příloba I – Přebled změn | 20<br>26<br>29<br> |

#### O této příručce

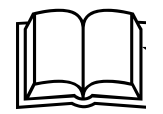

Soubor příruček

Z důvodů mimořádně velkého množství konfigurovatelných parametrů ústředen PhoNet je výhodné, když servisní technici a případně i správci ICT absolvují speciální školení funkcí ústředen PhoNet a především způsobu jejich databázové konfigurovatelnosti. Toto odborné školení zajišťuje výrobce ústředen nebo některý z jeho oficiálních obchodních partnerů.

K tenkému klientu PhoNet přísluší následující soubor dokumentace:

- Tenký klient PhoNet základní principy
- Tenký klient PhoNet uživatelská část
- □ Tenký klient PhoNet konfigurace ústředny
- Tenký klient PhoNet provoz ústředny
- □ Tenký klient PhoNet administrace systému

## Ikony

| ikona      | význam                               |
|------------|--------------------------------------|
| 0          | detaily                              |
| 2          | editace                              |
| b          | hromadná editace                     |
|            | kopírování                           |
|            | uložit                               |
| ×          | mazání                               |
| 88         | chyba                                |
|            | maximalizace a minimalizace          |
| <b>V</b>   | přidat k oblíbeným                   |
| <b>→</b> ] | příchozí hovor                       |
| <u>u</u>   | zmeškaný hovor                       |
| <b>I</b> → | odchozí hovor                        |
| <b>P</b>   | neúspěšný hovor                      |
| 00         | zpět a vpřed                         |
| 2          | o úroveň výše                        |
|            | složka                               |
| ſ <b>™</b> | přidat objekt                        |
| ă≦         | přidat složku                        |
| 2          | dotaz                                |
|            | upozornění, varování                 |
|            | informace                            |
|            | ikony pro volbu jazyka               |
| Click      | ikona pro vyvolání funkce Click2Call |

V tenkém klientu PhoNet jsou používány tyto ikony:

## 1. Úvod

O čem pojednává Tento dokument obsahuje informace o části aplikačního tento dokument? SW označovaného Tenký klient PhoNet, která slouží k získání informací a údajů vznikajících během vlastního provozu ústředny. Příručka obsahuje popisy aplikací: Detailní záznamy o volání, □ Faktory zájmů – průběh, □ Přehled kreditních údajů, Přehled tarifních údajů a □ Tarifní údaje a svazky. Dokument navazuje na úvodní příručky Tenký klient PhoNet – základní principy, Tenký klient PhoNet – uživatelská část a Tenký klient PhoNet – konfigurace ústředny. Komu je tento Příručka je určena zejména pro správce a servisní techniky pobočkových telefonních ústředen PBX PhoNet dokument určen? 3000, internetových telefonních ústředen NET PhoNet 7000, internetové telefonní brány GTW PhoNet 1000 a veřejných telefonních ústředen ATX PhoNet 8000. Přehled změn Změny oproti předchozím verzím této příručky jsou u dalších redakcí zaznamenány v příloze (viz Příloha I – Přehled změn). Jaká se předpokládá Předpokládá se, že čtenář této příručky má základní kvalifikace? zkušenosti s ovládáním osobního počítače (např. typu PC), operačního systému (např. MS Windows) a webového prohlížeče (např. MS Explorer). U správců nebo administrátorů systému PhoNet se dále předpokládají: □ Kvalitní teoretické znalosti i praktické zkušenosti s principy telefonních systémů (např. analogových, ISDN a VoIP koncových zařízení, telefonních ústředen, telefonních sítí, telefonních signalizací i rozhraní). □ Kvalitní teoretické znalosti i praktické zkušenosti s principy počítačových systémů (např. osobních počítačů, počítačových serverů, datových sítí LAN i WAN, operačních systémů, datových protokolů i rozhraní). Kvalitní znalosti principů a funkcí všech speciálních i standardních dílů telefonních ústředen PhoNet. Tento dokument existuje v těchto podobách: Jakou podobu má tato příručka? □ Tištěný dokument distribuovaný výrobcem a obchodním nebo servisním partnerem (jako součást dokumentace přiložené k instalované telefonní ústředně nebo v rámci souvisejících školení). Elektronický dokument dostupný na webových stránkách výrobce, obchodního nebo servisního partnera a dále i v rámci stránek tenkého klienta (jako součást uživatelské nápovědy). Jméno souboru je TENK prov CZ-020507.pdf.

#### Další informace

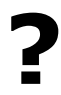

Máte náměty a připomínky? V záležitosti rozlišení verze SW i verze příručky, způsobu poskytování dalších informací a kontaktu na firmu ProTel platí informace uvedené v úvodu dokumentu *Tenký klient PhoNet - základní principy*.

Pracovníci firmy ProTel rádi přivítají Vaše praktické zkušenosti i náměty na další vylepšení telefonních ústředen PhoNet. Stejně tak přivítají i připomínky k úplnosti a srozumitelnosti tohoto dokumentu.

## 2. Detailní záznamy o volání

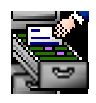

Aplikace slouží k získání podrobného výpisu volání podle zadaných kritérií, jako např. zdroje nebo cíle volání, času volání, tarifu a dalších.

Po otevření aplikace se zobrazí filtr pro zadání jednotlivých kritérií na zobrazení požadovaných záznamů volání. Kritéria jsou rozdělena do tématických polí:

- zdroj,
- cíl,
- ∎ čas,
- tarif,
- ostatní.

Po zadání všech požadovaných kritérií je možné všechna volání vyhovující zadaným kritériím:

🔍 prohlížet a

exportovat – jako textový soubor pouze úspěšných volání; soubor slouží pro zpracování tarifikačních údajů třetí stranou.

Obecně k filtru

V záhlaví celého filtru se zobrazuje pole *Počet záznamů na stránku* (s přednastavenou hodnotou 30), která určuje, kolik řádků se bude na obrazovce zobrazovat, a je možné ji editovat. Maximální počet záznamů je 99.

Zaškrtávacím políčkem u každé hodnoty lze zadat, jestli bude zobrazena.

Najede-li se myší nad pole pro zadávání kritérií, zobrazí se jméno hodnoty a požadovaný formát popř. jednotky.

Textové hodnoty kritérií lze zadávat i se zástupným znakem %, který nahrazuje začátek nebo konec řetězce.

(B)

Význam všech ikon použitých v této aplikaci je popsán v kap. Ikony na str. 5.

## 2.1 Zdroj

- V části filtru Zdroj (viz obr. 1) lze zadat:
- zdroj,
- systém,
- modul,
- port,
- číslo,
- volba,
- odchozí volba,
- interní číslo,
- IP veřejná a
- IP lokáľní.

| — Zdroj ————   |     |  |
|----------------|-----|--|
| Zdroj:         |     |  |
| Systém:        |     |  |
| Modul:         |     |  |
| Port:          |     |  |
| Číslo:         | 223 |  |
| Volba:         |     |  |
| Odchozí volba: |     |  |
| Interní číslo: |     |  |
| IP veřejná:    |     |  |
| IP lokální:    |     |  |

## Obr. 1 Detailní záznamy o volání - zdroj

| Zdroj         | Zdroj volání se vybírá z očíslovacího plánu.                                 |
|---------------|------------------------------------------------------------------------------|
| Systém        | Zadává se HW identifikace zdroje.                                            |
| Modul         | Zadává se HW identifikace zdroje.                                            |
| Port          | Zadává se HW identifikace zdroje.                                            |
| Číslo         | Zadává se telefonní číslo zdroje - nemusí být z očíslovacího plánu ústředny. |
| Volba         | Zadává se číslo, které bylo zadáno volajícím.                                |
| Odchozí volba | Zadává se číslo, které odešlo z ústředny.                                    |
| Interní číslo | Zadává se číslo zdroje v rámci ústředny (včetně vnějších svazků).            |
| IP veřejná    | Zadává se IP adresa SIP telefonu.                                            |
| IP lokální    | Zadává se IP adresa SIP telefonu.                                            |
|               |                                                                              |

| 2  | 2   | -(1) |
|----|-----|------|
| Ζ. | . 2 | CII  |
|    |     |      |

V části filtru Cíl (viz obr. 2) lze zadat:

- cíl,
- systém,
- modul,
- port,
- číslo,
- IP veřejná a
- IP lokáľní.

| — Cíl ———   |  |
|-------------|--|
| Cíl:        |  |
| Systém:     |  |
| Modul:      |  |
| Port:       |  |
| Číslo:      |  |
| IP veřejná: |  |
| IP lokální: |  |

Obr. 2 Detailní záznamy o volání – cíl

| Cíl        | Cíl volání se vybírá z očíslovacího plánu.                          |
|------------|---------------------------------------------------------------------|
| Systém     | Zadává se HW identifikace cíle.                                     |
| Modul      | Zadává se HW identifikace cíle                                      |
| Port       | Zadává se HW identifikace cíle                                      |
| Číslo      | Zadává se číslo cíle – nemusí být z očíslovacího plánu<br>ústředny. |
| IP veřejná | Zadává se IP adresa koncového zařízení (SIP telefonu).              |
| IP lokální | Zadává se IP adresa koncového zařízení (SIP telefonu).              |

2.3 Čas

V části filtru Čas (viz obr. 3) lze zadat časový úsek (od do), do kterého spadá:

- začátek volání,
- okamžik volby první číslice,
- okamžik volby poslední číslice,
- okamžik začátku vyzvánění,
- .
- okamžik přihlášení volaného,
- okamžik ukončení hovoru,
- okamžik odhlášení volaného,
- průběžný.

Zadává se datum a čas začátku volání.

| Okamžik volby první | Zadává   | se | interval, | do | kterého | spadá | okamžik | volby | první |
|---------------------|----------|----|-----------|----|---------|-------|---------|-------|-------|
| číslice [ms]        | číslice. |    |           |    |         |       |         | -     |       |

Okamžik volby poslední Zadává se interval, do kterého spadá okamžik volby poslední číslice [ms] číslice.

Okamžik začátku Zadává se interval, do kterého spadá okamžik začátku vyzvánění [ms] vyzvánění.

Začátek volání

| — Čas ————                           |    |    |   |
|--------------------------------------|----|----|---|
|                                      | Od | Do |   |
| Začátek volání:                      |    |    | N |
| Okamžik volby první číslice [ms]:    |    |    |   |
| Okamžik volby poslední číslice [ms]: |    |    |   |
| Okamžik začátku vyzvánění [ms]:      |    |    |   |
| Okamžik přihlášení volaného [ms]:    |    |    |   |
| Okamžik ukončení hovoru [ms]:        |    |    | N |
| Okamžik odhlášení volaného[ms]:      |    |    |   |
| Průběžný (ms):                       |    |    |   |

#### Obr. 3 – Detailní záznamy o volání - čas

| Okamžik přihlášení<br>volaného [ms] | Zadává se interval, do kterého spadá okamžik přihlášení volaného. |
|-------------------------------------|-------------------------------------------------------------------|
| Okamžik ukončení<br>hovoru [ms]     | Zadává se interval, do kterého spadá okamžik ukončení hovoru.     |
| Okamžik odhlášení<br>volaného [ms]  | Zadává se interval, do kterého spadá okamžik odhlášení volaného.  |
| Průběžný [ms]                       | Zadává se interval, do kterého spadá délka celého hovoru.         |

#### 2.4 Tarif

V části filtru **Tarif** (viz obr. 4) lze zadat cenový interval (od - do), do kterého spadá:

- generovaná minutová sazba,
- registrovaná cena,
- generovaná cena,
- interní cena a
- účtovaná cena.

|                            | Od | Do |  |
|----------------------------|----|----|--|
| Generovaná minutová sazba: |    |    |  |
| Registrovaná cena:         |    |    |  |
| Generovaná cena:           |    |    |  |
| Interní cena:              |    |    |  |
| Účtovaná cena:             |    |    |  |

Obr. 4 Detailní záznamy o volání - tarif

| Generovaná minutová<br>sazba | Zadává se interval, do kterého spadá generovaná minutová sazba. |
|------------------------------|-----------------------------------------------------------------|
| Registrovaná cena            | Zadává se interval, do kterého spadá registrovaná cena.         |
| Generovaná cena              | Zadává se interval, do kterého spadá generovaná cena.           |

Interní cenaZadává se interval, do kterého spadá interní cena.Účtovaná cenaZadává se interval, do kterého spadá účtovaná cena.

## 2.5 Ostatní

- V části filtru **Ostatní** (viz obr. 5) lze zadat:
- typ tarifní události,
- příznaky tarifu,
- číslo zakázky,
- typ odmítnutí,
- typ komprese,
- typ služby,
- typ iniciátora volání,
- použitý režim,
- ID hovoru,
- index hovoru,
- zakázka,
- výše kreditu,
- kreditování zapnuto,
- identifikace přelivu,
- destinace interní schéma,
- destinace externí schéma a
- tarif způsob účtování.

| Typ tarifní události:       |                                                 |  |
|-----------------------------|-------------------------------------------------|--|
|                             | Ignorovat © © © © © © © © © © © © © © © © © © © |  |
| Příznaky tarifu:            | 000000000000000000000000000000000000000         |  |
|                             | 1 0 0 0 0 0 0 0 0 0 0 0 0 0 0 0 0 0 0 0         |  |
| Číslo zakázky:              |                                                 |  |
| Typ odmítnutí:              |                                                 |  |
| Typ komprese:               |                                                 |  |
| Typ služby:                 |                                                 |  |
| Typ iniciátora volání:      |                                                 |  |
| Použitý režim:              |                                                 |  |
| ld hovoru:                  |                                                 |  |
| Index hovoru:               |                                                 |  |
| Zakázka:                    |                                                 |  |
| Výše kreditu:               |                                                 |  |
| Kreditování zapnuto:        | Ignorovat ○ Ano ○ Ne                            |  |
| Identifikace přelivu:       |                                                 |  |
| Destinace - interní schéma: |                                                 |  |
| Destinace - externí schéma: |                                                 |  |
| Tarif - způsob účtování:    |                                                 |  |

Obr. 5 Detailní záznamy o volání - ostatní

| Typ tarifní události          | <ul> <li>Zadává se jedna z nabídek typu tarifní události:</li> <li>žádná událost,</li> <li>hovor,</li> <li>napojovací hovor,</li> <li>konferenční hovor svolavatele,</li> <li>konferenční hovor svolávaného,</li> <li>čekání na uvolnění přípojky nebo směru,</li> <li>přidržení hovoru,</li> <li>zadání služby z terminálu.</li> </ul>                                                                             |
|-------------------------------|----------------------------------------------------------------------------------------------------|
| Příznaky tarifu               | Zadává se nezávislý příznak doplňující typ tarifu.                                                                                                    |
| Číslo zakázky                 | Zadává se číslo zakázky, v rámci které volání proběhlo.                                                                                                    |
| Typ odmítnutí                 | <ul> <li>Zadává se jedna z nabídek typu odmítnutí:</li> <li>hovor uskutečněn,</li> <li>bylo zvoleno nepřidělené číslo,</li> <li>normální ukončení hovoru,</li> <li>volaný účastník je obsazen,</li> <li>volající účastník nemá oprávnění,</li> <li>porušení časové kontroly,</li> <li>porucha sítě,</li> <li>účastník je blokován,</li> <li>účastník je nedostupný a</li> <li>protější účastník zavěsil.</li> </ul> |
| Typ komprese                  | Zadává se číslo typu komprese.                                                                                                    |
| Typ služby                    | Zadává se číslo typu služby.                                                                                                    |
| Typ iniciátora volání         | Zadává se jedna z nabídek:<br>vnitřní telefon,<br>klasické svazky,<br>VoIP svazky.                                                                                                    |
| Použitý režim                 | Zadává se z nabídky vytvořených režimů (viz kap. 7).                                                                                                    |
| ID hovoru                     | Zadává se číslo určující skupinu záznamů patřících jednomu<br>volání.                                                                                                    |
| Index hovoru                  | Zadává se číslo jednoznačně určující jednotlivé záznamy.                                                                                                    |
| Zakázka                       | Zadává se z nabídky vytvořených zakázek (viz kap. 9).                                                                                                    |
| Výše kreditu                  | Zadává se výše kreditu po ukončení volání.                                                                                                    |
| Kreditování zapnuto           | Zadává se, zda je kreditování zapnuto, vypnuto nebo je<br>ignorováno (default).                                                                                                    |
| Identifikace přelivu          | Zadává se identifikace přelivu.                                                                                                    |
| Destinace – interní<br>schéma | Zadává se z nabídek vytvořených destinací – tarifních<br>schémat (viz kap. 10).                                                                                                    |
| Destinace- externí<br>schéma  | Zadává se z nabídek vytvořených destinací – tarifních sché-<br>mat (viz kap. 10).                                                                                                    |

## Tarif – způsob účtování

Zadává se jedna z nabídek:

- neúčtovat,
- generovaná,
- registrovaná,
- interní,
- generovaná + interní,
- registrovaná + interní.

#### 2.6 Zobrazené záznamy

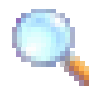

Zobrazení záznamů se získá přes ikonu 🔍 .

Na obr. 6 nahoře se nachází část **Zadaný filtr**, kde jsou zobrazena zadaná kritéria. Přes ikonu **P** se lze vrátit zpět pro případnou editaci požadovaných kritérií.

| Zdroj - číslo         22%           Cíl - číslo         101           Čas - Začátek volání         1.11.2005 - | Zadaný filtr         |             |
|----------------------------------------------------------------------------------------------------|----------------------|-------------|
| Cíl - číslo         101           Čas - Začátek volání         1.11.2005 -                                     | Zdroj - číslo        | 22%         |
| Čas - Začátek volání 1.11.2005 -                                                                               | Cíl - číslo          | 101         |
|                                                                                                    | Čas - Začátek volání | 1.11.2005 - |

|                                |               |                |        |              | _            |                   |                           |         |                |
|--------------------------------|---------------|----------------|--------|--------------|--------------|-------------------|---------------------------|---------|----------------|
| Zobrazené záznamy: 6 - 10 (17) |               |                |        |              |              |                   | 00                        |         |                |
| <u>Ačíslo</u>                  | <u>AVolba</u> | <u>ASystém</u> | AModul | <u>APort</u> | <u>číslo</u> | ▼ Začátek volán   | í Okamžik ukončení hovoru | Typ tai | rifní události |
| 223                            | 101           | 32769          | 1      | 32841        | 101          | 5.11.2005 12:14:3 | <u>a</u> 15923            | Hovor   |                |
| 220274320                      | 101           | 32769          | 1      | 32769        | 101          | 3.11.2005 19:11:5 | <u>6</u> 27369            | Hovor   |                |
| 225                            | 101           | 32769          | 1      | 32843        | 101          | 3.11.2005 09:48:3 | <u>5</u> 29592            | Hovor   |                |
| 221                            | 101           | 32769          | 1      | 32839        | 101          | 2.11.2005 14:36:2 | 2 25988                   | Hovor   |                |
| 221                            | 101           | 32769          | 1      | 32839        | 101          | 2.11.2005 13:25:5 | <u>3</u> 258211           | Hovor   |                |
| Zobrazené                      | záznam        | y: 6 - 10      |        |              |              |                   |                           |         | 00             |

#### **Obr. 6 Zobrazené záznamy**

V části **Zobrazené záznamy** se zobrazují všechny záznamy, které odpovídají zadaným kritériím. V záhlaví této části je informace o tom, které záznamy jsou na stránce zobrazeny a v závorce kolik je vyfiltrovaných záznamů celkem.

Pohyb po záznamech a Pohyb v záznamech umožňují ikony 💽 a 🤤 . Najede-li řazení sloupců se myší nad ikonu, zobrazí se čísla záznamů v příslušném směru.

> Zobrazené záznamy lze kliknutím myši na záhlaví sloupce řadit podle tohoto sloupce (vzestupně nebo sestupně).

> Položka záznamu *Datum* je odkazem na grafické znázornění průběhu hovoru viz níže.

Graf průběhu paralelních hovorů Na obr. 7 jsou v části **Paralelní hovory** zobrazena všechna volání, která probíhají současně s referenčním voláním (červeně orámován) nebo v okolí 60 s od začátku nebo konce referenčního hovoru. Začátek referenčního volání označuje datum a čas vynesený svislou červenou čarou. Pro každé volání je vlevo uveden zdroj a vpravo cíl s volbou uvedenou v závorce. Barevné rozlišení je uvedeno v legendě pod grafem.

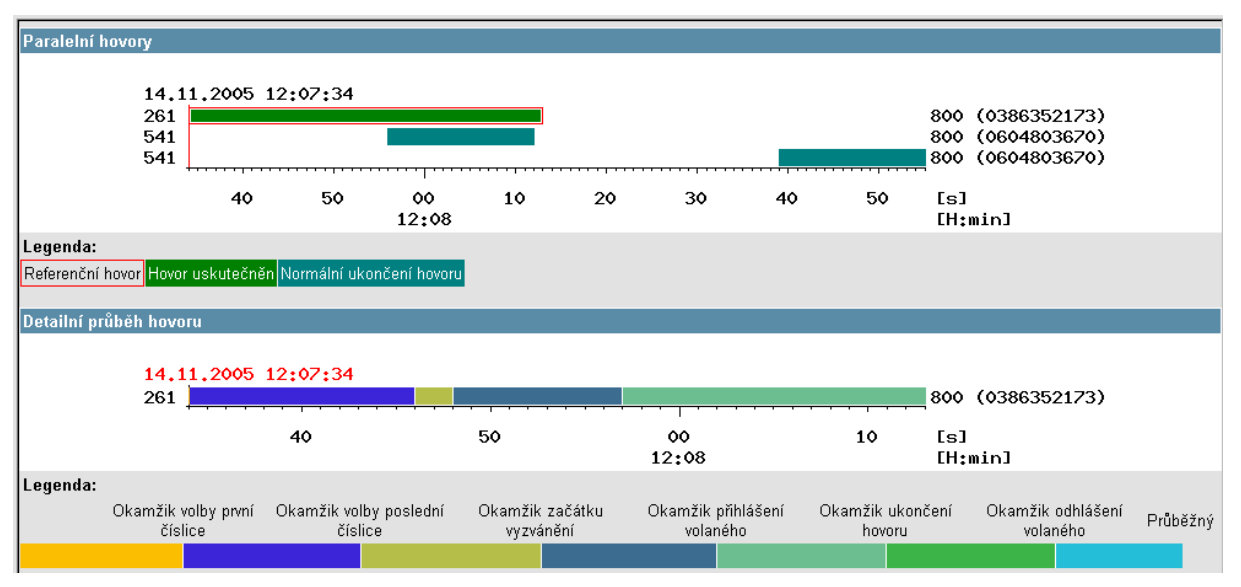

Obr. 7 Grafy průběhů

Graf detailního průběhu hovoru Na obr. 7 jsou v části **Detailní průběh hovoru** zobrazen časový průběh referenčního volání.

Začátek referenčního volání označuje datum a čas. Pro každé volání je vlevo uveden zdroj a vpravo cíl s volbou uvedenou v závorce. Barevné rozlišení je uvedeno v legendě pod grafem.

## 3. Faktory zájmů - průběh

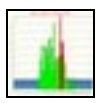

Aplikace slouží k zobrazení průběhu faktorů provozních zájmů a umožňuje posuzovat časový trend jednotlivých veličin (v rámci čtvrthodin průměrného dne stanoveného za posuzované časové období).

| Fi | tr        |                                                                                                    |                   |      |                                                                                                    |         |               |                                                                                                    |
|----|-----------|----------------------------------------------------------------------------------------------------|-------------------|------|----------------------------------------------------------------------------------------------------|---------|---------------|----------------------------------------------------------------------------------------------------|
|    | — Porty ú | středny                                                                                                    |                   | _    |                                                                                                    |         |               |                                                                                                    |
|    | Zdroj:    | ProTel<br>IPsrv<br>vdSIP_0<br>vdSIP_2<br>vdSIP_3<br>vdSIP_4<br>vdSIP_5<br>vdSIP_5<br>vdSIP_6<br>vdSIP_7<br>HP1 - centr | ×                 | Cil: | ProTel           IPsrv           vdSIP_0           vdSIP_2           vdSIP_3           vdSIP_4           vdSIP_5           vdSIP_6           vdSIP_7           HP1 - centr |         | Typ odmítnutí | Hovor uskutečněn<br>Bylo zvoleno nepřidělené číslo<br>Normální ukončení hovoru<br>Volený účastník je obsazen<br>Volající účastník nemá oprávnění<br>Porušení časové kontroly<br>Porucha sítě<br>Účasník je blokován<br>Účastník je nedostupný<br>Protější účastník zavěsil |
|    | — Drůběk  |                                                                                                    |                   |      |                                                                                                    | <br>- 0 | odobí —————   |                                                                                                    |
|    | Typ průl  | běhu:                                                                                                    | Denní - po quarte | ch   | -                                                                                                    | Od:     | 1.4.2007      |                                                                                                    |
|    | Den v tý  | dnu:                                                                                                    | Celý týden 💌      |      |                                                                                                    | Do:     | 23.4.2007     |                                                                                                    |

Obr. 1 Faktory zájmů

Po otevření aplikace se zobrazí filtr pro zadání jednotlivých kritérií na zobrazení požadovaných faktorů zájmu. Kritéria jsou rozdělena do tématických polí:

- porty ústředny,
- průběh a
- období.

Po zadání všech požadovaných kritérií je možné faktory zájmu a jejich průběhy (v číselné i grafické formě)

## 🔍 prohlížet.

Význam všech ikon použitých v této aplikaci je popsán v kap. Ikony na str. 5.

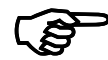

#### 3.1 Zadání kritérií

| Porty ústředny | <ul> <li>V části filtru <b>Porty ústředny</b> (viz obr. 1) lze zadat následující kritéria:</li> <li>zdroj,</li> <li>cíl a</li> <li>typ odmítnutí.</li> <li>U těchto kritérií lze pomocí klávesy Shift (pro souvislý výběr) nebo pomocí klávesy Ctrl provést jejich vícenásobný výběr.</li> </ul> |
|----------------|----------------------------------------------------------------------------------------------------|
| Zdroj          | Zadává se zdroj hovorů (celý systém, moduly či desky).                                                                                                    |
| Cíl            | Zadává se cíl hovorů (celý systém, moduly či desky).                                                                                                    |

| Typ odmítnutí | <ul> <li>Možné typy odmítnutí jsou:</li> <li>hovor uskutečněn,</li> <li>bylo zvoleno nepřidělené číslo,</li> <li>normální ukončení hovoru,</li> <li>volený účastník je obsazen,</li> <li>volající účastník nemá oprávnění,</li> <li>porušení časové kontroly,</li> <li>porucha sítě,</li> <li>účastník je blokován,</li> <li>účastník je nedostupný a</li> <li>protější účastník zavěsil.</li> </ul> |
|---------------|----------------------------------------------------------------------------------------------------|
| Průběh        | V poli filtru <b>Průběh</b> (viz obr. 1) lze zadat:<br>■ typ průběhu a<br>■ den v týdnu.                                                                                                    |
| Typ průběhu   | Zadává se jedna z nabídek:<br>denní – po kvartech,<br>týdenní – po dnech v týdnu,<br>měsíční – po týdnech,<br>roční - po týdnech a<br>roční – po měsících.                                                                                                    |
| Den v týdnu   | Zadává se jedna z nabídek:<br>celý týden,<br>jednotlivé dny (pondělí, úterý neděle),<br>všední dny a<br>volné dny.                                                                                                    |
| Období        | V poli filtru <b>Období</b> (viz obr. 1) lze zadat rozmezí<br>sledování faktorů:<br>■ od a<br>■ do.                                                                                                    |
| Od            | Zadává se počátek sledování faktorů ve formátu<br>[DD.MM.RRRR].                                                                                                    |
| Do            | Zadává se konec sledování faktorů ve formátu<br>[DD.MM.RRRR].                                                                                                    |

## 3.2 Zobrazení průběhů faktorů zájmu

Zobrazení průběhu faktorů zájmu se získá přes ikonu 🔍. Mezi faktory zájmu patří:

- počet obsazení,
- počet hovorů,
- doba obsazení [ms],
- doba hovorů [ms],
- účtovaná cena [Kč] a
- generovaná cena [Kč].

#### Copyright © 2007 ProTel engineering, spol. s r.o.

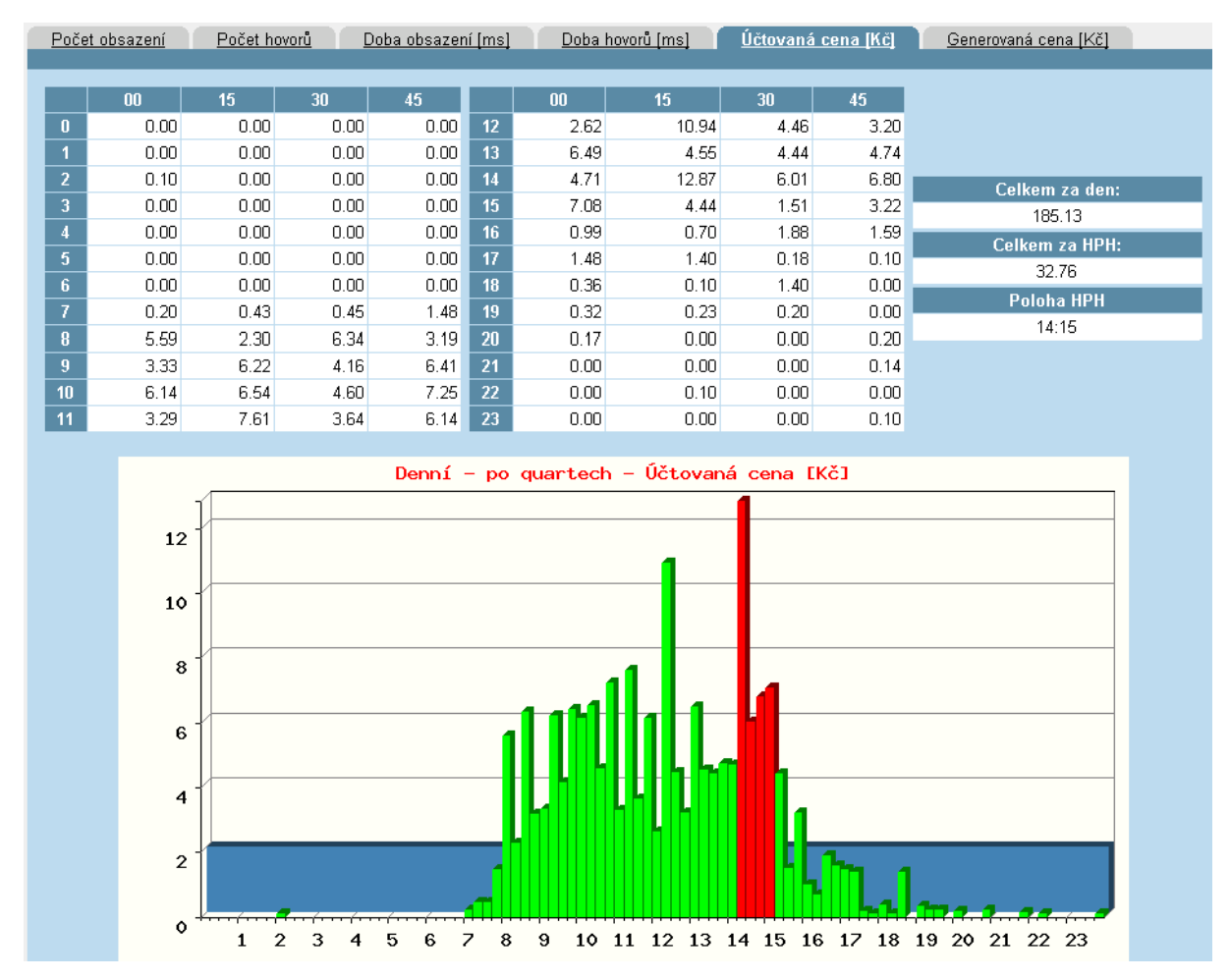

Obr. 2 Průběh faktorů - příklad

| -         |           |  |
|-----------|-----------|--|
| Forma     | zohrazen  |  |
| i vi ilia | LODIGLCII |  |

Průběhy faktorů zájmu se zobrazují současně ve dvou formách (viz obr. 2):

- číselné a
- grafické.

Číselná forma

V tabulce, která je členěna v závislosti na zadaných kritériích po čtvrthodinách, dnech, týdnech nebo měsících, se zobrazují průměrné hodnoty za zadané časové období.

a některé souhrnné hodnoty (za celý den, za HPH a také poloha HPH).

Grafická forma Ve formě sloupcového grafu se zobrazuje průběh hodnot faktorů zájmu. Na vodorovné ose jsou v závislosti na zadaných kritériích vyneseny jednotlivé časové intervaly (čtvrthodiny/dny/týdny/měsíce) a na svislé jsou vlastní hodnoty faktorů. Tam, kde to má své opodstatnění, je barevně vyjádřena poloha HPH.

| Zobrazené údaje                                                                               | Jednotlivé průběhy faktorů jsou zobrazeny na samostatných kartách.                                                                                                    |  |  |  |  |
|-----------------------------------------------------------------------------------------------|----------------------------------------------------------------------------------------------------|--|--|--|--|
| Počet obsazení                                                                                | Zobrazuje průběh všech obsazení.                                                                                                    |  |  |  |  |
| Počet hovorů                                                                                  | Zobrazuje průběh všech hovorů.                                                                                                    |  |  |  |  |
| Doba obsazení<br>[ms]                                                                         | Zobrazuje průběh doby obsazení.                                                                                                    |  |  |  |  |
| Doba hovorů<br>[ms]                                                                           | Zobrazuje průběh doby hovorů.                                                                                                    |  |  |  |  |
| Účtovaná cena<br>[Kč]                                                                         | Zobrazuje průběh účtované ceny.                                                                                                    |  |  |  |  |
| Generovaná cena<br>[Kč]                                                                       | Zobrazuje průběh generované ceny.                                                                                                    |  |  |  |  |
|                                                                                               |                                                                                                    |  |  |  |  |
| Celkové údaje                                                                                 | Kromě tabulky a grafu jsou na kartě i souhrnné údaje,<br>vždy takové, které jsou pro zobrazovanou veličinu smyslu-<br>plné. Znamená to, že u určitého faktoru nemusí být<br>zobrazeny všechny níže uvedené veličiny.                                                                                                    |  |  |  |  |
| <b>Celkové údaje</b><br>Celkem                                                                | Kromě tabulky a grafu jsou na kartě i souhrnné údaje,<br>vždy takové, které jsou pro zobrazovanou veličinu smyslu-<br>plné. Znamená to, že u určitého faktoru nemusí být<br>zobrazeny všechny níže uvedené veličiny.<br>Zobrazuje součet hodnot příslušné veličiny, a to za všechny<br>čtvrthodiny/dny/týdny/měsíce pro zadané časové období.                                                                                                    |  |  |  |  |
| <b>Celkové údaje</b><br>Celkem<br>Celkem za HPH                                               | Kromě tabulky a grafu jsou na kartě i souhrnné údaje,<br>vždy takové, které jsou pro zobrazovanou veličinu smyslu-<br>plné. Znamená to, že u určitého faktoru nemusí být<br>zobrazeny všechny níže uvedené veličiny.<br>Zobrazuje součet hodnot příslušné veličiny, a to za všechny<br>čtvrthodiny/dny/týdny/měsíce pro zadané časové období.<br>Zobrazuje součet hodnot příslušné veličiny, a to za čtvrt-<br>hodiny spadající do HPH.                                                                              |  |  |  |  |
| <b>Celkové údaje</b><br>Celkem<br>Celkem za HPH<br>Poloha HPH<br>[HH:MM]                      | Kromě tabulky a grafu jsou na kartě i souhrnné údaje,<br>vždy takové, které jsou pro zobrazovanou veličinu smyslu-<br>plné. Znamená to, že u určitého faktoru nemusí být<br>zobrazeny všechny níže uvedené veličiny.<br>Zobrazuje součet hodnot příslušné veličiny, a to za všechny<br>čtvrthodiny/dny/týdny/měsíce pro zadané časové období.<br>Zobrazuje součet hodnot příslušné veličiny, a to za čtvrt-<br>hodiny spadající do HPH.<br>Zobrazuje začátek HPH.                                                    |  |  |  |  |
| <b>Celkové údaje</b><br>Celkem<br>Celkem za HPH<br>Poloha HPH<br>[HH:MM]<br>Minimum           | Kromě tabulky a grafu jsou na kartě i souhrnné údaje,<br>vždy takové, které jsou pro zobrazovanou veličinu smyslu-<br>plné. Znamená to, že u určitého faktoru nemusí být<br>zobrazeny všechny níže uvedené veličiny.<br>Zobrazuje součet hodnot příslušné veličiny, a to za všechny<br>čtvrthodiny/dny/týdny/měsíce pro zadané časové období.<br>Zobrazuje součet hodnot příslušné veličiny, a to za čtvrt-<br>hodiny spadající do HPH.<br>Zobrazuje začátek HPH.                                                    |  |  |  |  |
| <b>Celkové údaje</b><br>Celkem<br>Celkem za HPH<br>Poloha HPH<br>[HH:MM]<br>Minimum<br>Průměr | Kromě tabulky a grafu jsou na kartě i souhrnné údaje,<br>vždy takové, které jsou pro zobrazovanou veličinu smyslu-<br>plné. Znamená to, že u určitého faktoru nemusí být<br>zobrazeny všechny níže uvedené veličiny.<br>Zobrazuje součet hodnot příslušné veličiny, a to za všechny<br>čtvrthodiny/dny/týdny/měsíce pro zadané časové období.<br>Zobrazuje součet hodnot příslušné veličiny, a to za čtvrt-<br>hodiny spadající do HPH.<br>Zobrazuje začátek HPH.<br>Zobrazuje minimální hodnotu příslušné veličiny. |  |  |  |  |

## 4. Přehled kreditních údajů

| - <del>15,</del> |                   | Aplikace slouž<br>všechny vnitřní te<br>konkrétní číslo lze<br>Po otevření apli<br>s částmi:<br>všechna čísla n<br>kreditovaná čís<br>číslo – začátek,<br>navigace a<br>přehled jednotl | í pro informaci o aktu<br>elefony, profily nebo<br>navíc zobrazit historii<br>kace se zobrazí základ<br>ebo<br>la,<br>ivých záznamů. | iální výši kreditu za<br>jednotlivá čísla. Pro<br>navýšení kreditu.<br>Iní okno (viz obr. 1) |
|------------------|-------------------|----------------------------------------------------------------------------------------------------|----------------------------------------------------------------------------------------------------|----------------------------------------------------------------------------------------------|
|                  | Všechna čís       | a 🎯 <u>Kr</u>                                                                                                    | editovaná čísla                                                                                                    |                                                                                              |
|                  | Číslo - začátek [ | Q                                                                                                    |                                                                                                    |                                                                                              |
|                  | Navigace          |                                                                                                    | Celkem                                                                                                    |                                                                                              |
|                  | Porty ústředny    |                                                                                                    |                                                                                                    | 244.82                                                                                       |
|                  | ▲ <u>Číslo</u>    | Název V                                                                                                    | ýše volacího kreditu                                                                                                    |                                                                                              |
|                  |                   | Vnitřní telefon                                                                                                    |                                                                                                    | 244.82                                                                                       |

Obr. 1 Přehled kreditních údajů

| Všechna čísla     | Zobrazí se celková aktuální výše kreditu za všechna existu-<br>jící čísla očíslovacího plánu.                                                                                                    |
|-------------------|----------------------------------------------------------------------------------------------------|
| Kreditovaná čísla | Zobrazí se celková aktuální výše kreditu pouze za ta čísla očíslovacího plánu, která mají zapnuto kreditování.                                                                                                    |
| Číslo - začátek   | V poli Číslo – začátek je možné zadat začátek čísla pro nalezení všech odpovídajících čísel, a tím i jejich kreditů.                                                                                                    |
| Navigace          | Navigační řádek <i>Navigace</i> (viz obr. 2) zobrazuje řetězec,<br>který schematicky znázorňuje hloubku zanoření v jednot-<br>livých profilech očíslovacího plánu. Kliknutím na část řetěz-<br>ce, tzn. určitý navigační krok, dojde k přechodu na vybraný<br>profil. |
|                   | Po každém výběru se v poli <i>Celkem</i> zobrazí celková výše kreditu odpovídající danému profilu a pod navigačním řádkem výpis celkové výše kreditů za jednotlivé profily nebo konkrétní čísla.                                                                      |

| Všechna čísla Číslo - začátek | Kredit                 | ovaná čísla                  |         |
|-------------------------------|------------------------|------------------------------|---------|
| Navigace                      |                        |                              | Celkem  |
| Porty ústředny 🞾 Vnitřní      | telefon 🞾 Odbor CT 🎾 🤇 | Odbor CT - 35                | 2508.55 |
|                               |                        |                              |         |
| ▲ <u>Číslo</u>                | <u>Název</u>           | <u>Výše volacího kreditu</u> |         |
| 420359123450                  | Josef Novak            |                              | 197.06  |
| 420359123451                  | <u>Caravago</u>        |                              | 1183.53 |
| 420359123452                  | Petr Skala             |                              | 127.96  |
| 420359123453                  | Jan Now                |                              | 500.00  |
| 420359123454                  | Ruffinni               |                              | 500.00  |

| Obr. 2 Navigachi radek a zazna | my |
|--------------------------------|----|
|--------------------------------|----|

| Jednotlivé záznamy | Zobrazují se jednotlivé záznamy pro vybraný profil (viz obr.<br>2) nebo číslo. Jsou koncipovány jako interaktivní odkazy<br>(část <i>Název</i> ) umožňující výběr nižšího profilu očíslovacího<br>plánu. Vlastní záznam sestává z:<br><ul> <li>čísla,</li> <li>názvu a</li> <li>celková výše volacího kreditu.</li> </ul> <li>Zobrazené záznamy lze kliknutím myši na záhlaví sloupce<br/>Číslo řadit (vzestupně nebo sestupně).</li> |
|--------------------|----------------------------------------------------------------------------------------------------|
| Číslo              | Zobrazuje konkrétní číslo očíslovacího plánu.                                                                                                    |
| Název              | Zobrazuje název profilu nebo čísla očíslovacího plánu. Je-li to název konkrétního čísla, lze přes něj zobrazit historii navýšení kreditu (viz obr. 3).                                                                                                    |

Výše volacího kreditu Zobrazuje celkovou aktuální výši volacího kreditu.

| Navigace                                                                                |                      |                 |     | n              |                        |     |
|-----------------------------------------------------------------------------------------|----------------------|-----------------|-----|----------------|------------------------|-----|
| Porty ústředny > Vnitřní telefon > Odbor CT > Odbor CT - 35<br>2 420359123454: Ruffinni |                      |                 | 50  | 0              |                        |     |
| Datum navýšení kreditu                                                                  | Kdo provedl navýšení | IP adresa       | Vel | ikost navýšení | Nový stav kreditu [Kč] |     |
| 18.08.2006 13:29:26                                                                     | servis               | 127.0.0.1:34736 |     | -1             |                        | 500 |
| 18.08.2006 13:28:56                                                                     | servis               | 127.0.0.1:34732 |     | 1              |                        | 501 |
| 09.06.2006 11:04:36                                                                     | servis               | 127.0.0.1:58875 |     | 250            |                        | 500 |
| 05.12.2005 14:56:37                                                                     | servis               | 127.0.0.1:42450 |     | 250            |                        | 250 |

Obr. 3 Historie navýšení kreditu

#### Historie navýšení kreditu

Zobrazuje historii navýšení kreditu pro konkrétní číslo (viz obr. 3). Každý záznam o navýšení obsahuje:

- datum (a čas) navýšení kreditu [dd.mm.rrrr hh:mm:ss];
- kdo provedl navýšení,
- IP adresa [IP:číslo portu] (ze které bylo navýšení provedeno),
- velikost navýšení [Kč] a
- nový stav kreditu [Kč].

Zobrazené záznamy lze kliknutím myši na záhlaví sloupce řadit (vzestupně nebo sestupně),

## 5. Přehled tarifních údajů

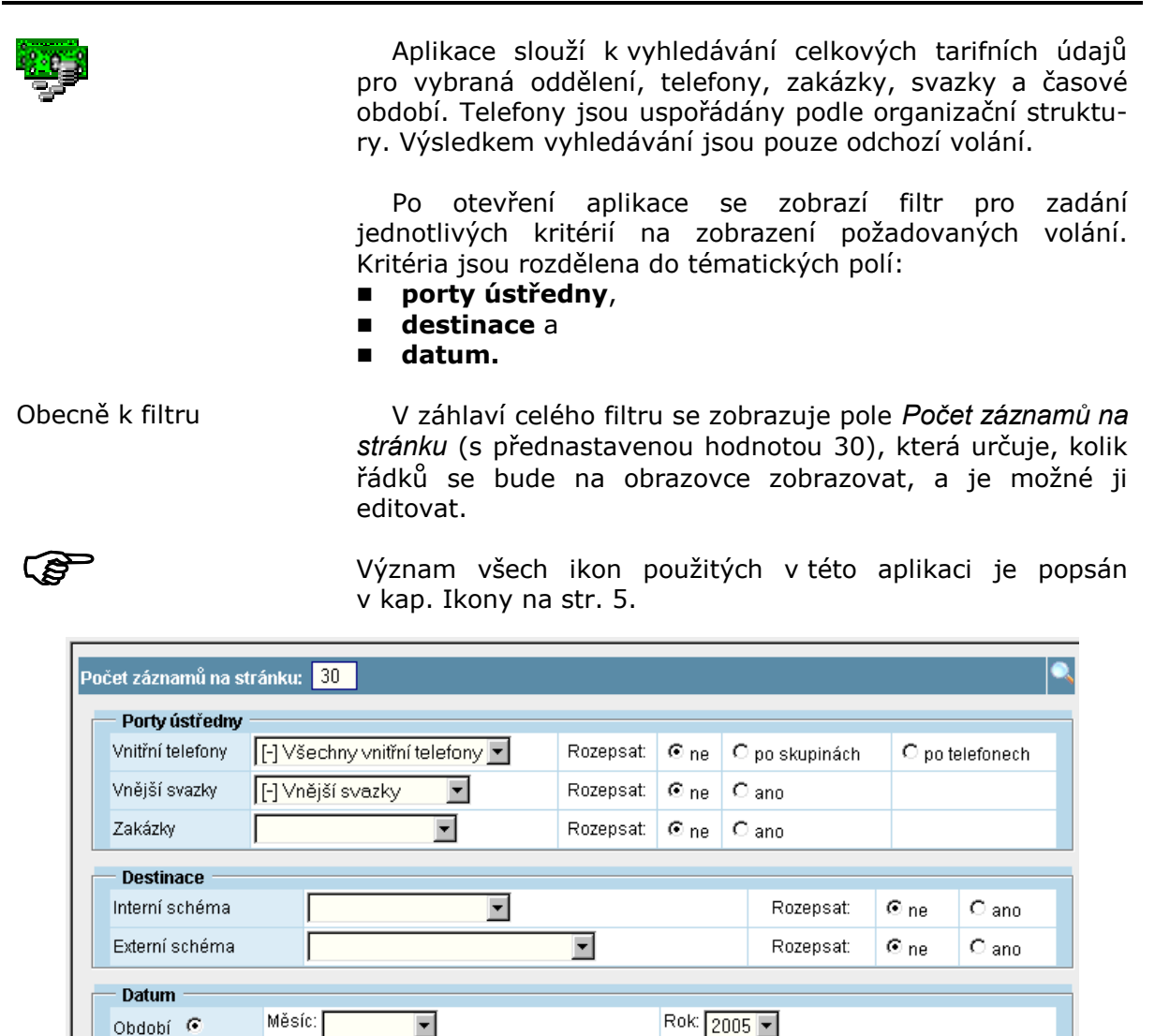

Zobrazit

Do:

Obr. 1 Přehled tarifních údajů

## 5.1 Porty ústředny

Interval C

Od:

|                  | <ul> <li>V části filtru Porty ústředny (viz obr. 1) lze zadat:</li> <li>vnitřní telefony,</li> <li>vnější svazky a</li> <li>zakázky.</li> </ul> |
|------------------|----------------------------------------------------------------------------------------------------|
| Vnitřní telefony | Zadává se zdroj volání, který se vybírá z organizační struktury.                                                                                |
| Vnější svazky    | Zadává se vnější svazek, který se vybírá z očíslovacího plánu.                                                                                  |
| Zakázky          | Zadává se zakázka z nabídky vytvořených zakázek (viz kap. 9).                                                                                   |

|                | Pozn.: Kromě výše uvedených kritérií lze navíc určit, zda<br>záznamy mají být rozepsány, a příp. podle jakých<br>požadavků. |
|----------------|----------------------------------------------------------------------------------------------------|
| 5.2 Destinace  |                                                                                                    |
|                | V části filtru <b>Destinace</b> (viz obr. 1) lze zadat:<br>■ interní schéma a<br>■ externí schéma.                          |
| Interní schéma | Zadává se z nabídek vytvořených destinací - tarifních sché-<br>mat (viz kap. 10).                                           |
| Externí schéma | Zadává se z nabídek vytvořených destinací - tarifních sché-<br>mat (viz kap. 10).                                           |
|                | Pozn.: Kromě výše uvedených kritérií lze navíc určit, zda<br>záznamy mají být rozepsány.                                    |
| 5.3 Datum      |                                                                                                    |

|          | <ul> <li>V části filtru <b>Datum</b> (viz obr. 1) se zadává buď:</li> <li>období nebo</li> <li>interval.</li> </ul> |
|----------|----------------------------------------------------------------------------------------------------|
| Období   | Zadává se měsíc a rok.                                                                                              |
| Interval | Zadává se interval (od – do) pro datum. Najede-li se myší nad pole pro zadávání, zobrazí se požadovaný formát.      |

## 5.4 Zobrazené záznamy

|                                        | Zobrazení záznamů se získá přes ikonu<br>tlačítkem <i>Zobrazit</i> . Zobrazeny jsou pouze odchozí volání<br>odpovídající kritériím zadaným ve filtru.                                                                                              |
|----------------------------------------|----------------------------------------------------------------------------------------------------|
|                                        | Na obr. 2 nahoře se nachází část <b>Zadaný filtr</b> , kde jsou zobrazena zadaná kritéria. Přes ikonu zobrazena pro případnou editaci požadovaných kritérií.                                                                                       |
|                                        | Dále následují celkové sumy za celý výpis a pak všechny<br>záznamy, které odpovídají zadaným kritériím. V záhlaví této<br>části je informace o tom, které záznamy jsou na stránce<br>zobrazeny a v závorce kolik je vyfiltrovaných záznamů celkem. |
| Pohyb po záznamech a<br>řazení sloupců | Pohyb v záznamech umožňují ikony 💽 a 🚱 . Najede-li<br>se myší nad ikonu, zobrazí se čísla záznamů v příslušném<br>směru.                                                                                                    |
|                                        | Zobrazené záznamy lze kliknutím myši na záhlaví sloupce<br>řadit podle tohoto sloupce (vzestupně nebo sestupně).                                                                                                    |

| Zadaný filtr 🕑                    |                             |                        |                          |                           |                             |                        |                         |   |
|-----------------------------------|-----------------------------|------------------------|--------------------------|---------------------------|-----------------------------|------------------------|-------------------------|---|
| Porty ústředny                    | ProTel engineerin           | g, s. r.o. (R          | ozepsat) => V            | nější svazky (Ro          | zepsat)                     |                        |                         |   |
| Datum                             | Datum Období: listopad 2005 |                        |                          |                           |                             |                        |                         |   |
| Vnitřní telefon                   | Vnější svazky               | Počet<br>hovorů        | Provolaná<br>doba        | Cena<br>generovaná        | Cena<br>registrovaná        | Cena<br>interní        | Cena<br>účtovaná        |   |
| ProTel<br>engineering, s.<br>r.o. | Vnější svazky               | 419                    | 18:34:04                 | 3116.37                   | 0                           | 108.12                 | 3224.49                 |   |
| Zobrazené záz                     | namy: 1 - 6 (6)             |                        |                          |                           |                             |                        |                         | ø |
| <u>Vnitřní telefon</u>            | <u>Svazek</u>               | <u>Počet</u><br>hovorů | <u>Provolaná</u><br>doba | <u>Cena</u><br>generovaná | <u>Cena</u><br>registrovaná | <u>Cena</u><br>interní | <u>Cena</u><br>účtovaná |   |
| <u>Admi</u>                       | 800: Směr Č.<br>TELECOM     | 129                    | 06:27:25                 | 1065.49                   | 0                           | 39.71                  | 1105.2                  | Q |
| <u>Hard</u>                       | 800: Směr Č.<br>TELECOM     | 72                     | 03:24:59                 | 569.77                    | 0                           | 21.05                  | 590.82                  |   |
| <u>Soft</u>                       | 800: Směr Č.<br>TELECOM     | 81                     | 03:52:39                 | 636.99                    | 0                           | 17.3                   | 654.29                  | Q |
| <u>Tele</u>                       | 800: Směr Č.<br>TELECOM     | 33                     | 01:01:29                 | 262.85                    | 0                           | 6.53                   | 269.38                  |   |
| <u>Proj</u>                       | 800: Směr Č.<br>TELECOM     | 100                    | 03:42:19                 | 570.68                    | 0                           | 22.97                  | 593.65                  | Q |
| <u>Serv</u>                       | 800: Směr Č.<br>TELECOM     | 4                      | 00:05:13                 | 10.59                     | 0                           | 0.56                   | 11.15                   |   |

## Obr. 2 Zobrazené záznamy

Na obr. 2 jsou zobrazeny záznamy po skupinách (odděleních) a svazcích.

Pokud jsou vnitřní telefony rozepsány po skupinách, lze v záznamech procházet odděleními organizační struktury.

Pokud se jedná o záznam konkrétního telefonu, lze zobrazit jeho detailní výpis volání.

## 6. Tarifní údaje - svazky

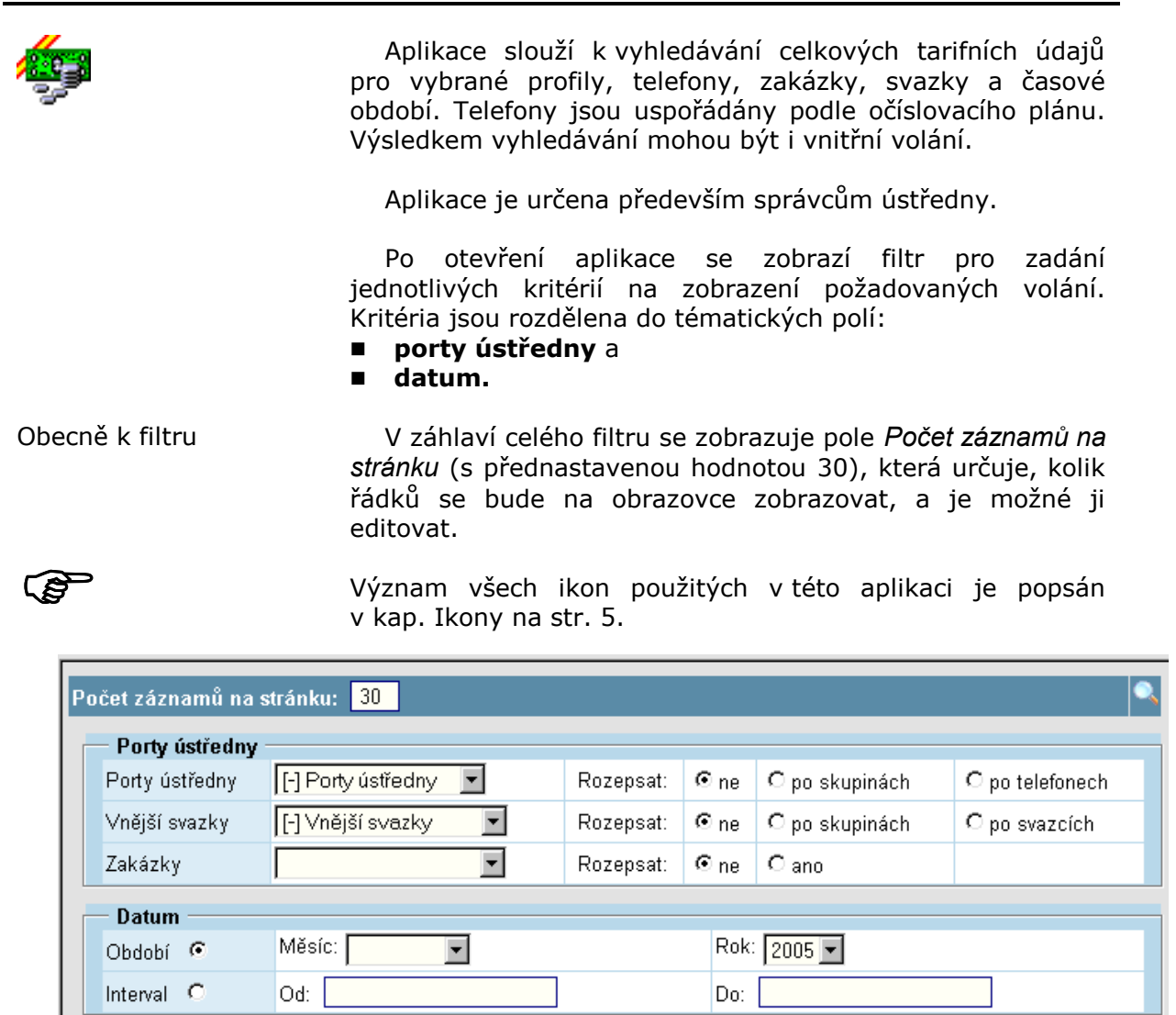

Obr. 1 Přehled tarifních údajů

Zobrazit

## 6.1 Porty ústředny

|                | V části filtru <b>Porty ústředny</b> (viz obr. 1) lze zadat:<br>porty ústředny,<br>vnější svazky a<br>zakázky.          |
|----------------|----------------------------------------------------------------------------------------------------|
| Porty ústředny | Zadává se zdroj volání, který se vybírá z očíslovacího plánu.                                                           |
| Vnější svazky  | Zadává se vnější svazek, který se vybírá z očíslovacího<br>plánu.                                                       |
| Zakázky        | Zadává se zakázka z nabídky vytvořených zakázek (viz kap.<br>9).                                                        |
| 6.2 Datum      |                                                                                                    |
|                | V části filtru <b>Datum</b> (viz obr. 1) se zadává buď:<br>■ období nebo<br>■ interval.                                 |
| Období         | Zadává se měsíc a rok.                                                                                                  |
| Interval       | Zadává se interval (od – do) pro datum a čas. Najede-li se<br>myší nad pole pro zadávání, zobrazí se požadovaný formát. |

## 6.3 Zobrazené záznamy

|                                        | Zobrazení záznamů se získá přes ikonu<br>kem <i>Zobrazit</i> . Zobrazeny jsou pouze odchozí volání odpoví-<br>dající kritériím zadaným ve filtru.                                                                                                    |
|----------------------------------------|----------------------------------------------------------------------------------------------------|
|                                        | Na obr. 2 nahoře se nachází část <b>Zadaný filtr</b> , kde jsou zobrazena zadaná kritéria. Přes ikonu reditaci zpět pro případnou editaci požadovaných kritérií.                                                                                        |
|                                        | Dále následují celkové sumy za celý výpis a pak všechny<br>záznamy, které odpovídají zadaným kritériím. V záhlaví této<br>části je informace o tom, které záznamy jsou na stránce<br>zobrazeny a v závorce kolik je vyfiltrovaných záznamů cel-<br>kem. |
| Pohyb po záznamech a<br>řazení sloupců | Pohyb v záznamech umožňují ikony 💽 a 🚱 . Najede-li se myší nad ikonu, zobrazí se čísla záznamů v příslušném směru.                                                                                                    |
|                                        | Zobrazené záznamy lze kliknutím myši na záhlaví sloupce<br>řadit podle tohoto sloupce (vzestupně nebo sestupně).                                                                                                    |

| Zadaný filt                                                  | r                  |                               |                          |                           |                             | 2                      |                                |          |
|--------------------------------------------------------------|--------------------|-------------------------------|--------------------------|---------------------------|-----------------------------|------------------------|--------------------------------|----------|
| Porty ústředny Vnitřní telefon (Rozepsat) => Vnitřní telefon |                    |                               |                          |                           |                             |                        |                                |          |
| Datum                                                        |                    | Interval:                     | -                        |                           |                             |                        |                                |          |
| Zdroj                                                        | Cíl                | Počet<br>hovorů               | Provolaná<br>doba        | Cena<br>generovaná        | Cena<br>registrovaná        | Cena<br>interní        | Cena<br>účtovaná               |          |
| ∨nitřní<br>telefon                                           | ∨nitřní<br>telefon | 12029                         | 119:59:28                | -3                        | 0                           | 7368.62                | 6614.02                        |          |
| Zobrazené                                                    | záznamy            | : 6 - 10 (13)                 |                          |                           |                             |                        |                                | € €<br>⊉ |
| <u>Zdroj</u>                                                 | <u>Cíl</u>         | <u>Počet</u><br><u>hovorů</u> | <u>Provolaná</u><br>doba | <u>Cena</u><br>generovaná | <u>Cena</u><br>registrovaná | <u>Cena</u><br>interní | <u>Cena</u><br><u>účtovaná</u> |          |
| <u>Trading</u>                                               | ∨nitřní<br>telefon | 45                            | 00:28:50                 | 0                         | O                           | 28.46                  | 25.89                          | Q        |
| <u>Proj</u>                                                  | ∨nitřní<br>telefon | 628                           | 13:25:37                 | 0                         | 0                           | 790.99                 | 706.52                         |          |
| <u>Serv SIP</u>                                              | ∨nitřní<br>telefon | 175                           | 00:34:57                 | 0                         | D                           | 28.41                  | 28.41                          | Q        |
| Soft SIP                                                     | ∨nitřní<br>telefon | 281                           | 07:53:53                 | 0                         | 0                           | 439.8                  | 439.48                         |          |
| <u>Tele SIP</u>                                              | ∨nitřní<br>telefon | 96                            | 00:24:58                 | 0                         | 0                           | 25.19                  | 25.19                          | Q        |

## Obr. 2 Zobrazené záznamy

Na obr. 2 jsou sice zobrazeny záznamy po svazcích.

Pokud jsou vnitřní telefony rozepsány po skupinách, lze v záznamech procházet profily očíslovacího plánu.

Pokud se jedná o záznam konkrétního telefonu, lze zobrazit jeho detailní výpis volání.

## Příloha I – Přehled změn

| 3. verze    | Tato verze je výchozí, nová; vznikla oddělením od příručky |
|-------------|------------------------------------------------------------|
| květen 2007 | Tenký klient – konfigurace ústředny.                       |

Obsahuje navíc aplikaci Faktory zájmů – průběh.